## Как проверить, внесен ли воспитанник в АИС СГО

1. В меню Управление -> Пользователи выбрать Воспитанники (рис.1):

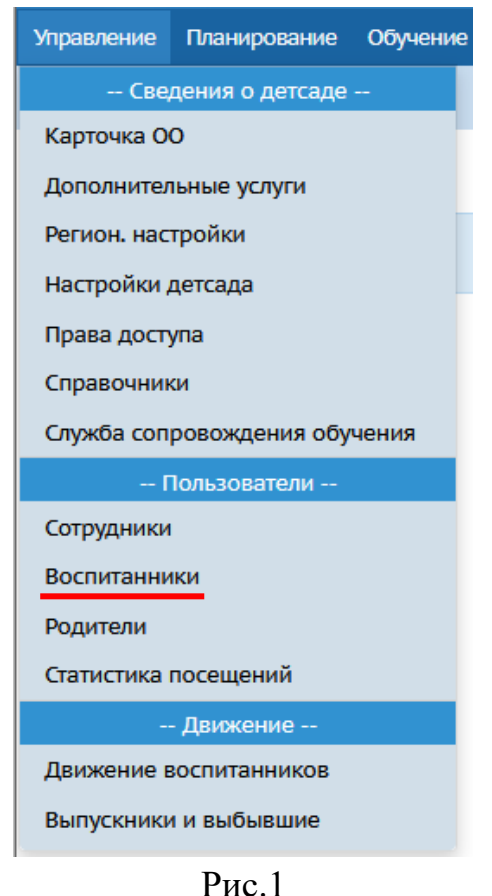

2. На экране «Список воспитанников» с помощью кнопки Загрузить, вывести список воспитанников.

Для удобства можно использовать фильтр, например, поиск по фамилии (ввести в пустую строку необходимую фамилию, либо выбрать нужные первые буквы поиска), полу (рис. 2):

| Список воспитанников                           |                      |  |  |  |  |  |  |  |
|------------------------------------------------|----------------------|--|--|--|--|--|--|--|
| По фамилии Пол                                 | Текущий статус       |  |  |  |  |  |  |  |
| А т - Я т Все                                  | • Все воспитанники • |  |  |  |  |  |  |  |
| Поиск Число за                                 | писей на странице    |  |  |  |  |  |  |  |
| Фамилия - 50                                   | ÷                    |  |  |  |  |  |  |  |
| <ul> <li>Добавить</li> <li>Добавить</li> </ul> | новление -           |  |  |  |  |  |  |  |
| Нажмите кнопку "Загрузить" для загрузки дан    | іных                 |  |  |  |  |  |  |  |

Рис. 2

Так, для поиска Исаева Дмитрия, воспитанника старшей группы «Колосок», можно задать следующие параметры фильтра (рис.3 и рис.4).

Фильтр, заданный на рис.3, позволяет вывести всех воспитанников мужского пола старшей группы «Колосок», фамилия которых начинается на И.

| По фам                                           | илии       |                          |                      | Пол     |          |           |                 |                 |        |                  |  |
|--------------------------------------------------|------------|--------------------------|----------------------|---------|----------|-----------|-----------------|-----------------|--------|------------------|--|
| и                                                | -          | и                        | •                    | Мужской |          |           |                 |                 |        |                  |  |
| Текущий статус                                   |            |                          |                      |         |          | Год об    | бучения         |                 | Группа |                  |  |
| Все зачисленные 🔹                                |            |                          |                      |         | стар     | старшая 🔻 |                 |                 |        | Колосок          |  |
| Поиск Число записей на странице                  |            |                          |                      |         |          |           |                 |                 |        |                  |  |
| Фамилия 🕶                                        |            |                          |                      |         |          | 50        |                 |                 |        |                  |  |
| Q Вагрувить 🔹 🗘 Добавить 🔰 Пакетное обновление 🕶 |            |                          |                      |         |          |           |                 |                 |        |                  |  |
| № п/п                                            | <u>а</u> И | ия на з                  | на экране 🕇 Дата рож |         |          | ждения    | Пол             | ର <u>୮</u> py   | nna_   | Домашний телефон |  |
| 1                                                | Иван       | Иванов Евгений 24.10.201 |                      |         | )16      | М         | Колосок старшая |                 |        |                  |  |
| 2                                                | Иван       | Иванов Иван 12.12.201    |                      |         | )13      | М         | Колосок старшая |                 |        |                  |  |
| 3                                                | Исае       | в Дми                    | трий                 |         | 08.06.20 | )13       | М               | Колосок старшая |        |                  |  |

Рис. 3

Фильтр, заданный на рис.4, позволяет найти воспитанника по фамилии.

**Внимание:** этот способ будет работать только в том случае, если фамилия воспитанника верно внесена в систему и/или вводится в строку поиска без ошибок!

| Поиск                          |                          |  |  |                      | ч | Число записей на странице |                 |             |                  |
|--------------------------------|--------------------------|--|--|----------------------|---|---------------------------|-----------------|-------------|------------------|
| Фамил                          | Фамилия - Исаев          |  |  |                      |   | 50                        |                 |             |                  |
| Q Загрузить 🔹 🛇 Добавить 🖄 Пак |                          |  |  |                      |   | ое обн                    | овление 🔻       |             |                  |
| № п/п                          | Q <u>Имя на экране</u> ↑ |  |  | <u>Дата рождения</u> |   | Пол                       | Q <u>Tp</u>     | <u>ynna</u> | Домашний телефон |
| 1                              | Исаев Дмитрий            |  |  | 08.06.2013           |   | М                         | Колосок старшая |             |                  |

Рис. 4